Fiche ressource → Programmation

## Débuter avec mBlock

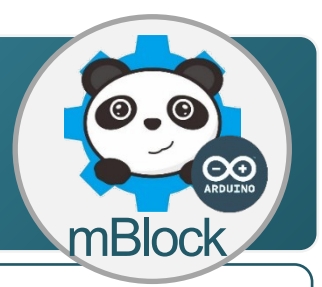

## Présentation de la Structure du système

La carte de commande Arduino permet d'interagir avec le logiciel mBlock à partir des capteurs et actionneurs connectés sur les entrées / sorties de la carte de commande.

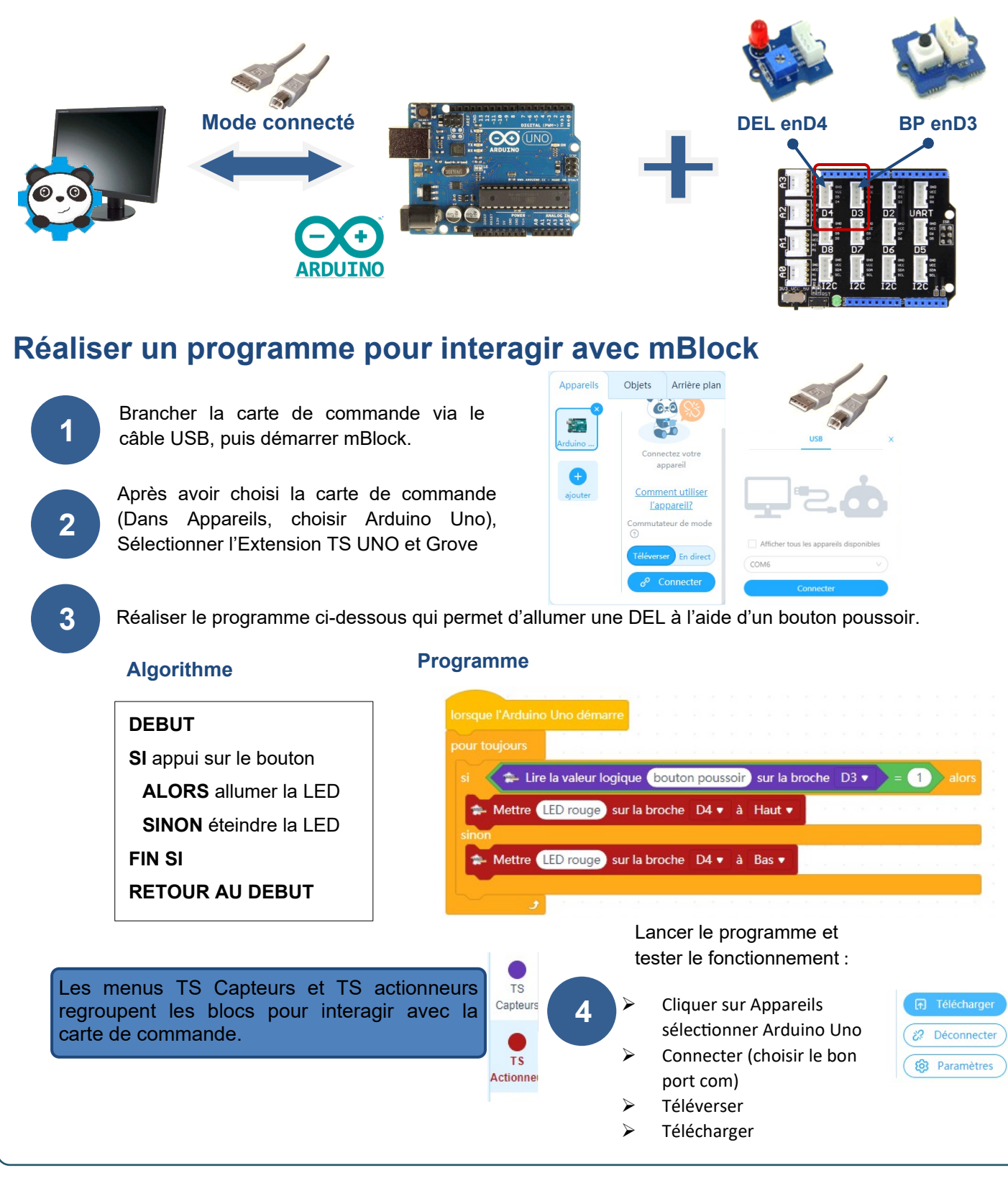